#### 附件1

# 黑龙江省住房和城乡建设领域施工现场培训机构名单

| 序号 | 机构                  | 地址                     | 招生负责人 | 联系方式        |
|----|---------------------|------------------------|-------|-------------|
| 1  | 黑龙江省建设职业技术培训中心有限公司  | 哈尔滨市南岗区清滨路 60 号        | 曲涛    | 19904501109 |
| 2  | 黑龙江省建工集团有限责任公司培训中心  | 哈尔滨市松北区创新二路 1500 号     | 于旭红   | 18646287168 |
| 3  | 黑龙江弘文职业培训学校         | 哈尔滨市南岗区电兴街7号           | 何立志   | 17055867999 |
| 4  | 哈尔滨佳义职业培训学校         | 哈市道里区埃德蒙顿路 66 号        | 郭威    | 18045471862 |
| 5  | 哈尔滨融建职业培训学校         | 哈尔滨市南岗区红旗大街 178 号      | 管海燕   | 13936203580 |
| 6  | 哈尔滨市道里区精灵时创职业技能培训学校 | 哈尔滨市道里区安祥街 39 号        | 樊永新   | 13936011173 |
| 7  | 哈尔滨市道里区鸿柠职业技能培训学校   | 哈尔滨市道里区群力新区锦香槟湾小区A栋    | 尚岩    | 13936522600 |
| 8  | 哈尔滨市呼兰区铭浩职业培训学校     | 哈尔滨市利民开发区学院路鑫海之星商务中心1号 | 仇巍    | 13703687641 |
| 9  | 哈尔滨市平房区巍洋职业培训学校     | 哈尔滨市平房区渤海路 A 栋 1 层部分   | 彭书敏   | 15545141560 |

| 序号 | 机构                        | 地址                   | 招生负责人 | 联系方式        |
|----|---------------------------|----------------------|-------|-------------|
| 10 | 哈尔滨市香坊区瀚才职业技能培训学校         | 哈尔滨市香坊区锅炉头道街5号       | 杨一辰   | 18545500399 |
| 11 | 哈尔滨华诺通睿职业培训学校             | 哈尔滨市南岗区海关街 182 号     | 赵 娇   | 18646136688 |
| 12 | 黑龙江职业学院<br>(黑龙江省经济管理干部学院) | 哈尔滨市学府路7号            | 孙革新   | 13766856307 |
| 13 | 哈尔滨职业技术学院                 | 哈平路 217 号            | 赵玉霞   | 15945150733 |
| 14 | 黑龙江省研澳职业技能人才评价中心          | 哈尔滨市道外区南极二路2号        | 王伟夫   | 18610508001 |
| 15 | 哈尔滨市松北区力程职业技能培训学校         | 哈尔滨市松北区龙川路 1622 号    | 隋玉莹   | 15561589380 |
| 16 | 齐齐哈尔市强盛职业技能培训学校           | 齐齐哈尔市梅里斯区            | 杨淑梅   | 15164653988 |
| 17 | 齐齐哈尔市一宏职业培训学校有限公司         | 齐齐哈尔市龙沙区安顺小区1号楼      | 毛晶    | 18714303338 |
| 18 | 牡丹江市建设行业职业培训学校            | 牡丹江市平安街西六条路 327 号    | 王博辞   | 18714534282 |
| 19 | 黑龙江省佳木斯博立职业技术培训学校         | 佳木斯市安庆路 286 号        | 路琴    | 13936466551 |
| 20 | 黑龙江省哲海建筑职业技能培训有限公司        | 伊春区旭日办电力嘉园1单元1-2层东南厅 | 赵宇新   | 16645821188 |
| 21 | 伊春市天华职业技能培训中心             | 伊春市伊春区新兴中大街 70 号     | 张宇    | 18645853933 |

| 序号 | 机构                  | 地址                       | 招生负责人 | 联系方式         |
|----|---------------------|--------------------------|-------|--------------|
| 22 | 绥化职业技术教育中心          | 绥化市绥兰路 4.5 公里            | 刘宇    | 18945556665  |
| 23 | 佳木斯技师学院             | 佳木斯市郊区光复西路路 786 号        | 姜敬锋   | 13394540819  |
| 24 | 大庆市住建职业培训学校         | 大庆市开发区服务外包园 B5 座三楼       | 靳彩霞   | 19903690518  |
| 25 | 大庆市新华职业培训学校         | 大庆市萨尔图区中七路原 23 中学        | 张莉    | 13936929662  |
| 26 | 七台河泓创职业技能培训学校有限责任公司 | 黑龙江省七台河市桃山区桃南街道 247 号    | 陈秋香   | 13946572227  |
| 27 | 黑龙江能源职业学院培训中心       | 黑龙江省双鸭山市尖山区迎宾大道公立街1号     | 张学来   | 0469-2610131 |
| 28 | 黑龙江建筑职业技术学院         | 哈尔滨市松北区学院路 999 号         | 丁松江   | 15904505910  |
| 29 | 哈尔滨铁道职业技术学院         | 哈尔滨市哈南工业新城核心区哈南第二大道 20 号 | 邢岩松   | 18645052369  |

#### 附件2

## 继续教育学员信息表

(住房城乡建设行业从业人员培训管理信息系统下载)

| 姓名                                                            | 性别  | 身份证号    | 手机号        | 学历       | 工作单位              | 岗位名称     | 学时数    | 完成<br>培训<br>时间 | 继续教<br>育年份 | 培训<br>机构 |
|---------------------------------------------------------------|-----|---------|------------|----------|-------------------|----------|--------|----------------|------------|----------|
|                                                               |     |         |            |          |                   |          |        |                |            |          |
|                                                               |     |         |            |          |                   |          |        |                |            |          |
|                                                               |     |         |            |          |                   |          |        |                |            |          |
|                                                               |     |         |            |          |                   |          |        |                |            |          |
|                                                               |     |         |            |          |                   |          |        |                |            |          |
|                                                               |     |         |            |          |                   |          |        |                |            |          |
|                                                               |     |         |            |          |                   |          |        |                |            |          |
| 模板内容                                                          | 皆为必 | 填,身份证号不 | 可以是"1.1010 | 1E+17" 🕴 | 格式,学历按中职          | (含技工学校)、 | 专科 (含高 | 职和技            | 师学院)、      | 本科以上     |
| 来填写,                                                          | 岗位名 | 称按土建施工员 | 、装饰装修质量    | 员、市政     | <b>立</b> 工程质量员、材料 | 员等规范名称来4 | 真写,学时  | 数为正义           | 整数,"工      | 作单位"     |
| 填写工作单位的全称,"完成培训时间"格式如'2021-01-01',"继续教育年份"格式如: '2021',请按要求填写。 |     |         |            |          |                   |          |        |                |            |          |

附件3

### 原《岗位证书》换《电子培训合格证》流程

按建设部统一要求,原《岗位证书》完成继续教育后,可更 换电子培训合格证书。换证流程如下:

一、学员登录住房城乡建设行业从业人员培训管理信息系统 (网址 http://rcgz.mohurd.gov.cn)

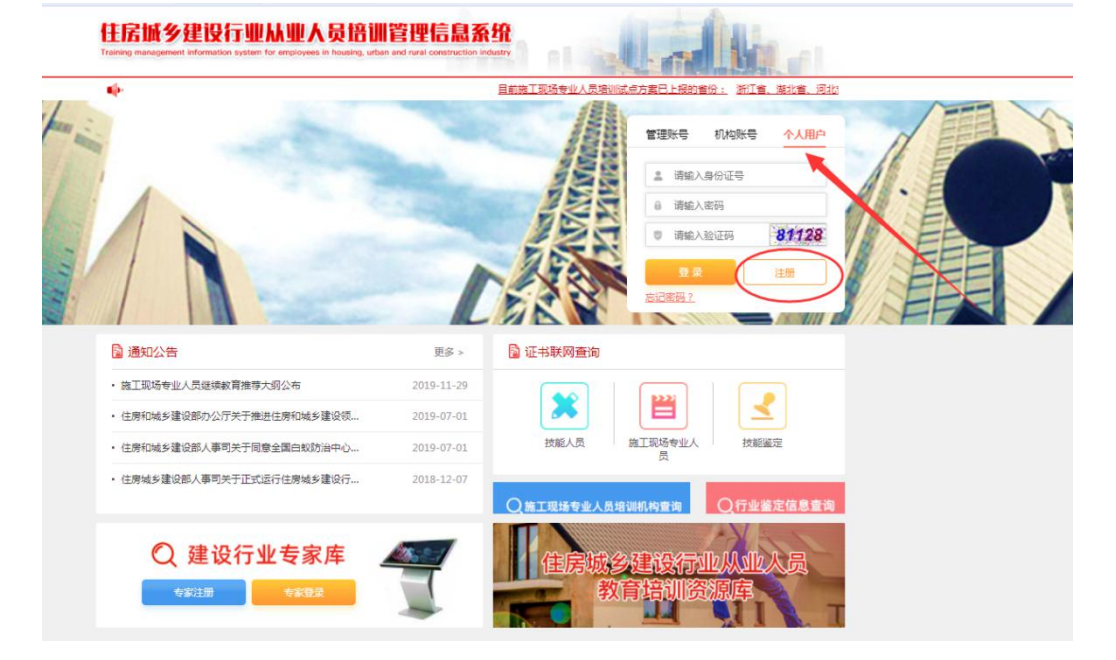

二、注册个人用户,按要求填写相关个人信息。

| 请输入姓名      |       |
|------------|-------|
| 请输入身份证号    |       |
| 请再次输入身份证号  |       |
| 请务必输入本人常用引 | 印号    |
| 请输入随机码     | 24005 |
| 请输入短信验证码   | 获取验证研 |

三、注册成功后,先完善个人基本信息,上传个人头像。同时可在系统中"继续教育"中查看到学员自己已学继续教育学时 信息。

| ₿    | 基本保健        | 中增加管理 四、利式管   |        | ⑧ 征书管理 |                                      |  |
|------|-------------|---------------|--------|--------|--------------------------------------|--|
|      | 姓名          |               |        | 3.9.E  |                                      |  |
|      | (28) C      | · (1) 友 (1) 皮 |        |        |                                      |  |
|      | 身份证<br>号    |               |        |        | 提示:必须为白南                             |  |
|      | 手机导         |               |        |        | <br>使用PS等软件处<br>理),文件大小不超<br>itt80kb |  |
|      | 4187        | 委翰入前期         | -      |        | 20000                                |  |
|      |             |               |        |        |                                      |  |
|      |             |               |        | 6277   |                                      |  |
|      |             |               |        | 1      |                                      |  |
| 基本信息 | <u> 県</u> 培 | 川管理 🖪 测试管理    | 🕑 继续教育 | ② 证书管理 |                                      |  |

四、按要求完成规定的继续教育学时后,可在"证书管理"中可 对原证书进行更新,点击【更新】系统自动生成电子证书,同时原证书 作废。

| 基本信息 | · 申 培训管理 | 🖪 测试管理 | <table-cell> 继续教育</table-cell> | ② 证书管理 |      |
|------|----------|--------|--------------------------------|--------|------|
| 证书编号 |          |        |                                | 岗位名称   | 操作   |
|      |          |        |                                | 资料员    | 查看   |
|      |          |        |                                | 土建质量员  | 证书更新 |

主办单位:住房和城乡建设部人事司 运维管理:住房和城乡建设部执业资格注册中心 技术支持电话:400-999-9355(转1)

证书更新

| 证书编码:                               |
|-------------------------------------|
| 住房和城乡建设领域施工现场专业人员<br><b>职业培训合格证</b> |
| 姓 名:■                               |
| 身份证号:                               |
| 岗位名称:                               |
| 参加住房和城乡建设领域施工现场<br>专业人员职业培训,测试成绩合格。 |
| 继续教育记录:<br>2019 年度,继续教育学时为 32 学时。   |